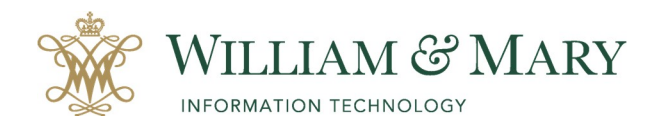

# **Managing Your Zoom Cloud Recordings**

When recording your Zoom meetings to the cloud you are utilizing a university-wide storage space. Because of this feature, you will be asked to remove recordings in the cloud each semester. This is not a permanent storage space and you will need to back up your files for future use.

### How to back up and delete your Zoom Cloud Recordings

- 1. Go to <a href="https://cwm.zoom.us">https://cwm.zoom.us</a> and login with your myW&M credentials.
- 2. Locate your Personal Meeting menu and select Recordings.
- 3. Choose your Cloud Recordings and click on the more button for each recording to download the files for each meeting.

| PERSONAL               | Cloud Recordings Local Record          | dings                                |                                |
|------------------------|----------------------------------------|--------------------------------------|--------------------------------|
| Profile                |                                        |                                      |                                |
| Meetings               | From mm/dd/yyyy To 05/18/              | 2020 All Status 🔹                    |                                |
| Webinars<br>Recordings | Search by ID •                         | Search Export                        |                                |
| Settings               | Delete Selected Delete All             |                                      |                                |
|                        | Topic Topic                            | ID Start Time                        | File Size                      |
| ADMIN                  | Getting Started in the Job Search Proc | cess 995 2478 3531 May 7, 2020 05:27 | ·                              |
| Dashboard              | Today                                  | PM                                   | 4 Files (1.01 GB) Share        |
| Licer Management       |                                        |                                      | More -                         |
|                        |                                        |                                      | 5 Files (67 Download (4 files) |
|                        |                                        |                                      | Delete                         |

Note: The downloads will include audio, video, and chat history files.

File types

- Shared screen with speaker view: MP4 file with audio and video showing both active speaker view and shared content.
- Shared screen with gallery view: MP4 file with audio and video showing both gallery view and shared content.
- Active Speaker: MP4 file with audio and video showing the active speaker view only.
- Gallery View: MP4 file with audio and video showing the gallery view only.
- Shared Screen: MP4 file with audio and video showing the shared screen only.
- Audio only: M4A file with a recording of the audio.
- Audio transcript: VTT file with a transcript of the audio only.
- Chat file: Text file with the transcript of in-meeting chat.

#### **Alternate File Storage Options**

- <u>Box</u>
- Google Drive
- <u>Panopto</u> (Detailed instructions on page 2)

Once you have saved your files (if needed) to another location, you may safely select "Delete" to remove the recordings for each meeting from the Zoom Cloud Recording storage area.

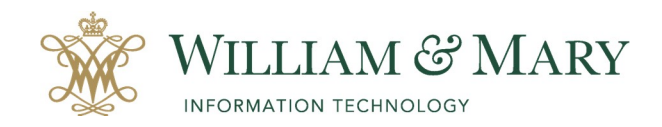

## Access Your Zoom Cloud Recordings in Panopto

All Zoom Cloud Recordings are automatically saved in Panopto (university lecture capture software). When you choose to record your Zoom meeting to the cloud it will record in Zoom and Panopto. If you remove your Cloud Recording in Zoom it **will not** remove it from Panopto.

#### To View your Zoom Cloud Recordings in Panopto

- 1. Using your myW&M credentials go to <a href="https://panopto.wm.edu">https://panopto.wm.edu</a> and make sure to choose Blackboard login.
- 2. Select "My Folder" in the menu listing and then locate the "Meeting Recordings" sub-folder. Inside this folder you will see your Zoom recordings from the cloud.
- 3. You can choose to delete the recording or move it to a course folder to share with students.

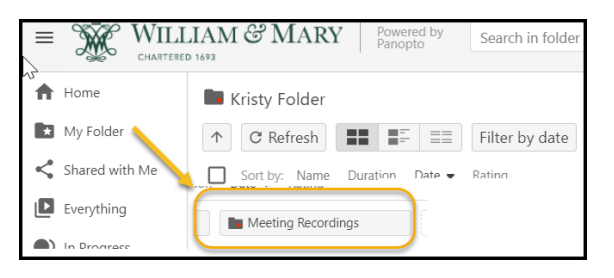

**Note:** Users have the ability to choose another folder for their Zoom Cloud Recordings. If you did change the location of your Zoom recording in Panopto, then you will need to view the selected folder.

To change Zoom Cloud Recordings location in Panopto

- 1. Locate your name in the right hand corner after logging into Panopto.
- 2. Choose User Settings.
- 3. Scroll down to locate Zoom Recording Import Settings.
- 4. Click on Edit and choose the location for your Zoom Cloud Recordings and Save.

| Luser Sett               | tings                                                                                                    |
|--------------------------|----------------------------------------------------------------------------------------------------|
| Info<br>Access<br>Groups | This will appear in the "Info" tab of any session created by this user.<br>Edit                                                                                                    |
| Preset<br>API Clients    | Zoom Recording Import Settings<br>You can use the following settings to control the folder where your Zoom Recordings go<br>to. The 'Default Folder' is where all recordings will go by default. If you want a specific<br>meeting to get imported to a different folder, please use the Meeting ID and Folder<br>mapping table below.<br>Default Folder My Folder Edit |

| (                                                      | Kristy Walker        |
|--------------------------------------------------------|----------------------|
| Kristy Walker                                          |                      |
| Provider: Blackb<br>Username: kkwa<br>Role: Administra | oard<br>Iker<br>itor |
| Sig                                                    | jn ou                |
| Hear                                                   | Settings             |

| to. The 'Default Fold<br>meeting to get imp | er' is where all recordings will go by default. If you want a specific<br>rted to a different folder, please use the Meeting ID and Folder |
|---------------------------------------------|----------------------------------------------------------------------------------------------------|
| mapping table belo                          | v,                                                                                                    |
| mapping table belo<br>Default Folder        | Choose a folder or start typing to search                                                                                                  |

For more information on Cloud Recordings and settings, you can visit the Zoom Help Center at <a href="https://support.zoom.us/hc/en-us/articles/203741855-Cloud-recording">https://support.zoom.us/hc/en-us/articles/203741855-Cloud-recording</a>.

Frequently Asked Questions about local and cloud recording <u>https://support.zoom.us/hc/en-us/articles/360040771752</u>.